## ※2025 年度は、3月3日より登録ができるようになります。3月3日以降画面の仕様が変更される場合もあります。 【全校必須】 春季競技会エントリー前の登録の事前準備について

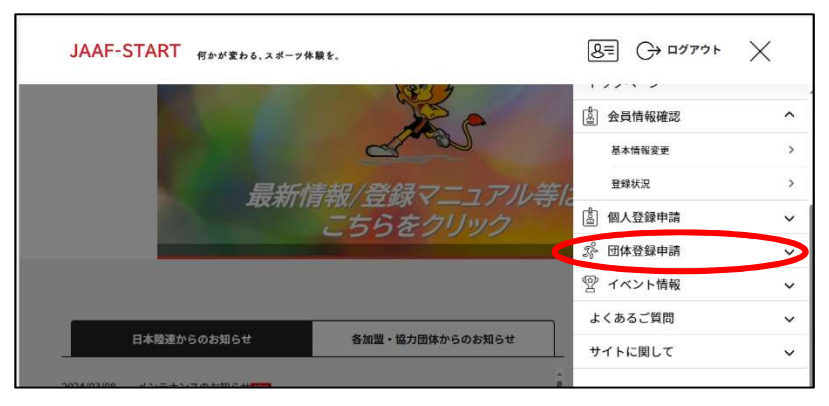

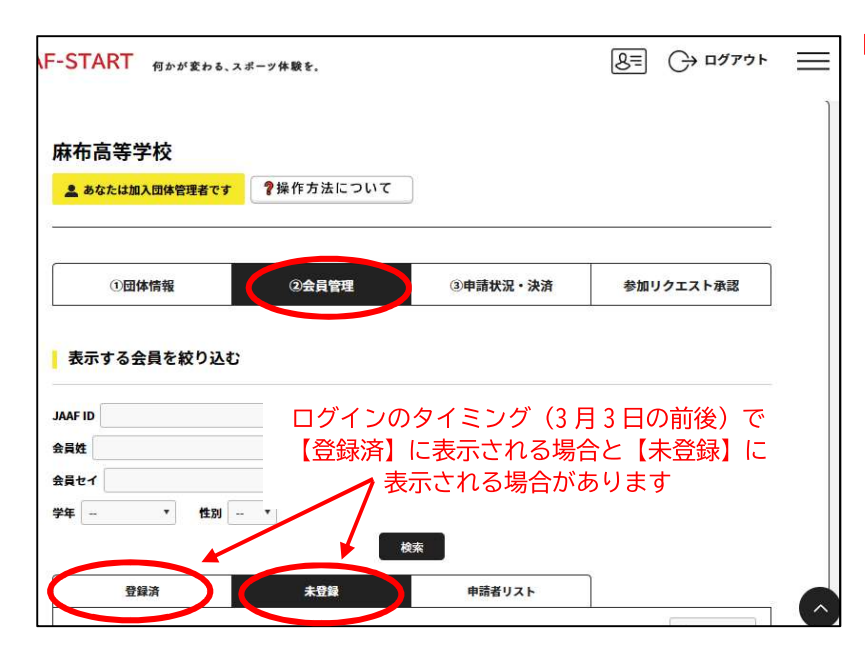

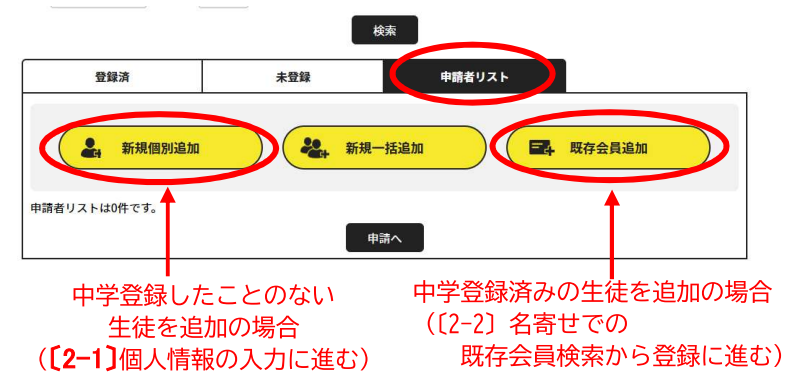

| ①団体情報                               | ②会員管理   | ③申請状況・決済 | 参加リクエスト承認 |
|-------------------------------------|---------|----------|-----------|
| 団体員基本情報                             |         |          |           |
| 氏名 刻罗                               |         |          |           |
| **<br>※外国籍選手はカタカナ表記を記録              | 載してください |          |           |
| ※使用できる文字はUTF8になりま<br>氏名(フリガナ) (201) | ġ       |          |           |
|                                     |         |          |           |

[0]まずはログイン

ログイン後に,団体登録申請を選 んでください。

その後,中学校・高校の併設校 は,ぞれぞれの所属を選択できる 画面が出ますので,高等学校を選 んでください。(ワンタイムパス ワードが送信されます。)

#### [1]会員情報の確認

【②会員管理】を選び,下方の【登録】 または,【未登録】を選ぶと,2023年 度,2024 年度にその所属で登録され た選手の一覧が表示されますので,登 録番号,学年が正しく表示されている か確認してください。

登録予定の選手にチェックを付け,申 請者リスト追加をクリックすると,申 請者リストに表示されるようになり ます。既に登録予定の選手が申請者リ ストに表示されていれば,ここでの操 作は必要ありません。登録番号や学年 が空欄の選手については,この後の操 作で入力が必要です。

# [2]新規の選手(新高1の生徒等)の追加(★新高1が出場する場合のみ)

2024 年度に中体連やクラブチームで 陸連登録済みの場合は,既存会員追加 から名寄せし,陸連登録が初めての場 合には,新規個別追加を選択します。 (新規一括登録も可能です。)

### [2-1]新規の選手の情報入力 (★新高1が出場する場合のみ)

漢字姓名,カナ姓名,英字姓名 性別,生年月日,国籍,Mail配信 等の必要事項を入力して下さい。

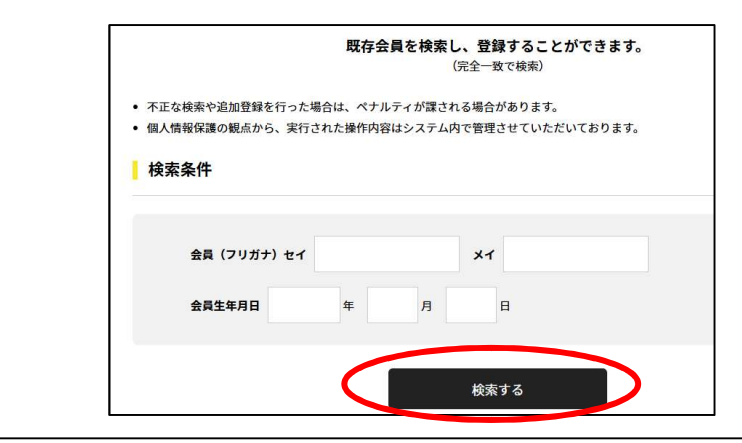

|    | JAAF ID / 会員種別     | 氏名(フリガナ) / 生年月日 / 性別 | 参加         |
|----|--------------------|----------------------|------------|
| 選択 | *******1021<br>団体員 | AND ALL COLD ADDR    | A0567107:麻 |
|    |                    |                      |            |
|    |                    | 戻る                   |            |

AF-START 何かが変わる、スポーツ体験を。

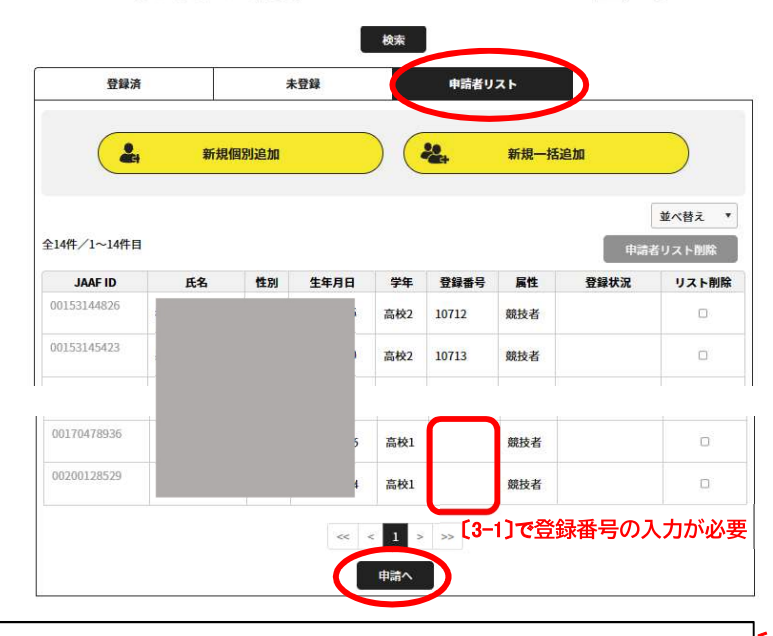

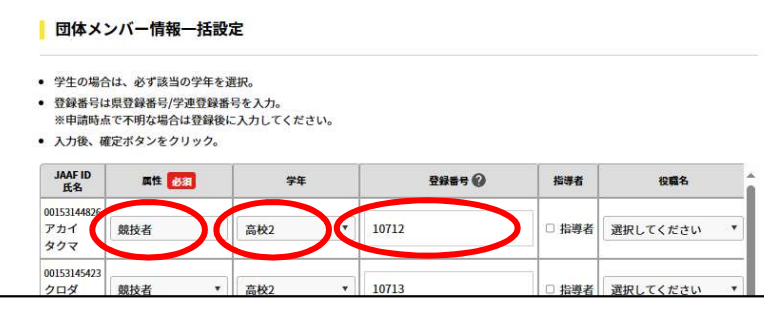

## [2-2]既存会員検索から登録 (★新高1が出場する場合のみ)

中学時に登録していた場合名寄せできます。 フリガナの姓名および生年月日の完全一致 で検索できますので,検索で表示された選 手を選択してください。(旧中学3年生は, 中学校の所属から削除されていますので, 所属無しとして表示される場合もありま す。)

確認画面が表示されるので、「OK」をクリッ クします。

⇒これで、未登録リストに追加されます。

#### [3]申請リストの確定

申請者リストの確定をすることで,リス トに入っている選手が,春季競技会にエン トリーできるようになります。但し,登録番 号,および学年が空欄の選手がいる場合に は,そのままではエントリーできません。必 ず,この後の手続きによって入力を完了し てください。

下部の申請へをクリックします。

[3-1]属性, 登録番号, 学年の入力とリストの確定 新規で追加した生徒等, 空欄がある場合には 下記の3点を入力して下さい。

- ・属性→競技者を選ぶ
- ・学年→高校○を選ぶ
- ・登録番号→支部番号を含めた5桁の数字

最後に下記の「確定」をクリックして終了です。

以上で,春季競技会にエントリーする準備は完了しました。 今回は,登録の申請→支払いまでは必要ありません。支部予選の申込時に登録(支払)を完了させてください。

8= → ログアウト